# Configuración e implementación de Secure Client NAM Profile a través de ISE 3.3 en Windows

### Contenido

**Introducción Antecedentes Prerequisites Requirements** Componentes Utilizados Configuración Diagrama de la red Flujo de datos Configurar switch Descargue el paquete Secure client Configuración de ISE Paso 1. Cargue el paquete en ISE Paso 2. Crear un perfil NAM desde la herramienta Editor de perfiles Paso 3. Cargue el perfil de NAM en ISE Paso 4. Crear un perfil de postura Paso 5. Crear configuración de agente Paso 6. Política de aprovisionamiento de clientes Paso 7. Política de estado Paso 8. Agregar dispositivo de red Paso 9. Perfil de autorización Paso 10. Protocolos permitidos Paso 11. Directorio activo Paso 12. Conjuntos de políticas Verificación Paso 1. Descargue e instale el módulo Secure Client Posture/NAM desde ISE Paso 2. EAP-FAST Paso 3. Análisis de estado Troubleshoot Paso 1. Perfil NAM Paso 2. Registro extendido NAM Paso 3. Depuraciones en el switch Paso 4. Depuraciones en ISE Información Relacionada

# Introducción

Este documento describe cómo implementar el perfil de Cisco Secure Client Network Access Manager (NAM) a través de Identity Services Engine (ISE).

# Antecedentes

La autenticación EAP-FAST se produce en dos fases. En la primera fase, EAP-FAST emplea un protocolo de enlace TLS para proporcionar y autenticar intercambios de claves mediante objetos Type-Length-Values (TLV) para establecer un túnel protegido. Estos objetos TLV se utilizan para transmitir datos relacionados con la autenticación entre el cliente y el servidor. Una vez establecido el túnel, la segunda fase comienza con el cliente y el nodo ISE participando en más conversaciones para establecer las políticas de autenticación y autorización necesarias.

El perfil de configuración de NAM está configurado para utilizar EAP-FAST como método de autenticación y está disponible para redes definidas administrativamente.

Además, se pueden configurar los tipos de conexión de equipo y usuario dentro del perfil de configuración de NAM.

El dispositivo Windows corporativo obtiene acceso corporativo completo mediante la comprobación NAM con estado.

El dispositivo personal de Windows obtiene acceso a una red restringida con la misma configuración de NAM.

Este documento proporciona instrucciones para implementar el perfil de Cisco Secure Client Network Access Manager (NAM) a través del portal de estado de Identity Services Engine (ISE) mediante la implementación web, junto con la comprobación de cumplimiento de estado.

# Prerequisites

### Requirements

Cisco recomienda que tenga conocimiento sobre estos temas:

- Identity Services Engine (ISE)
- AnyConnect NAM y Profile Editor
- Política de estado
- Configuración de Cisco Catalyst para servicios 802.1x

#### **Componentes Utilizados**

La información que contiene este documento se basa en las siguientes versiones de software y hardware.

- Cisco ISE, versión 3.3 y posteriores
- Windows 10 con Cisco Secure Mobility Client 5.1.4.74 y versiones posteriores
- Switch Cisco Catalyst 9200 con software Cisco IOS® XE 17.6.5 y versiones posteriores

• Active Directory 2016

La información que contiene este documento se creó a partir de los dispositivos en un ambiente de laboratorio específico. Todos los dispositivos que se utilizan en este documento se pusieron en funcionamiento con una configuración verificada (predeterminada). Si tiene una red en vivo, asegúrese de entender el posible impacto de cualquier comando.

# Configuración

#### Diagrama de la red

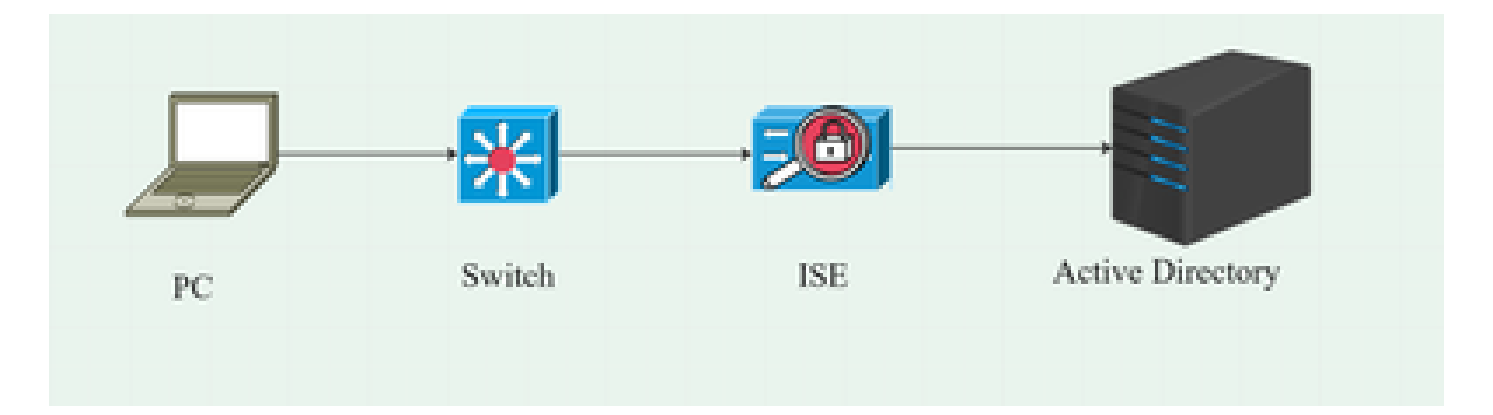

#### Flujo de datos

Cuando un PC se conecta a la red, ISE proporciona la política de autorización para la redirección al portal de estado.

El tráfico http del PC se redirige a la página de aprovisionamiento de clientes de ISE, donde la aplicación NSA se descarga desde ISE.

A continuación, la NSA instala los módulos del agente Secure Client en el PC.

Una vez finalizada la instalación del agente, éste descarga el perfil de estado y el perfil NAM configurados en ISE.

La instalación del módulo NAM desencadena un reinicio en el PC.

Después del reinicio, el módulo NAM realiza la autenticación EAP-FAST basada en el perfil NAM. A continuación, se activa el análisis de estado y se comprueba el cumplimiento según la política de estado de ISE.

#### Configurar switch

Configure el switch de acceso para la autenticación y redirección dot1x.

aaa new-model aaa authentication dot1x default group radius aaa authorization network default group radius aaa accounting dot1x default start-stop group radius aaa server radius dynamic-author client 10.127.197.53 server-key Qwerty123 auth-type any

aaa session-id common ip radius source-interface Vlan1000 radius-server attribute 6 on-for-login-auth radius-server attribute 8 include-in-access-req radius-server attribute 25 access-request include radius-server attribute 31 mac format ietf upper-case RADIUS Server RAD1 address ipv4 <IP del servidor ISE> auth-port 1812 acct-port 1813 key <secret-key>

dot1x system-auth-control

Configure la ACL de redirección para que el usuario sea redirigido al portal de aprovisionamiento de clientes de ISE.

ip access-list extended redirect-acl 10 deny udp any any eq domain 20 deny tcp any any eq domain 30 deny udp any eq bootpc any eq bootps 40 deny ip any host <IP del servidor ISE> 50 permit tcp any any eq www 60 permit tcp any any eq 443

Habilite el seguimiento de dispositivos y la redirección http en el switch.

device-tracking policy <device tracking policy name> tracking enable interface <interface name> device-tracking attach-policy <device tracking policy name>

ip http server ip http secure-server

Descargue el paquete Secure client

Descargue los archivos webdeploy del Editor de perfiles, las ventanas de Secure Client y el Módulo de cumplimiento manualmente desde <u>software.cisco.com</u>

En la barra de búsqueda del nombre del producto, escriba Secure Client 5.

Inicio > Seguridad > Seguridad de terminales > Secure Client (incluido AnyConnect) > Secure

Client 5 > AnyConnect VPN Client Software

- · cisco-secure-client-win-5.1.4.74-webdeploy-k9.pkg
- · cisco-secure-client-win-4.3.4164.8192-isecomcompliance-webdeploy-k9.pkg
- tools-cisco-secure-client-win-5.1.4.74-profile-editor-k9.msi

### Configuración de ISE

#### Paso 1. Cargue el paquete en ISE

Para cargar los paquetes de implementación web de Secure Client and Compliance Module en ISE, vaya a Workcenter > Estado > Aprovisionamiento del cliente > Recursos > Agregar > Recursos del agente desde el disco local.

| Overview                                    | Network Devices                | Client Provisioning                              | Policy Elements           | Posture Policy    | Policy Sets         | Troubleshoot   | Reports    | Settings                |
|---------------------------------------------|--------------------------------|--------------------------------------------------|---------------------------|-------------------|---------------------|----------------|------------|-------------------------|
| Client Provis<br>Resources<br>Client Provis | ioning Policy<br>ioning Portal | Agent Resources From Local<br>Agent Resources Fr | Disk > Agent Resources Fr | om Local Disk     |                     |                |            |                         |
|                                             |                                | Category                                         | Cisco Provided Pac        | kages ~           | ()<br>1             |                |            |                         |
|                                             |                                |                                                  | ✓ Agent Uploaded<br>Name  | Resources         | <sup>т</sup> уре    | v              | 'ersion D  | escription              |
|                                             |                                |                                                  | CiscoSecureClientDesl     | ktopWindows 5.1 ( | CiscoSecureClientDe | sktopWindows 5 | i.1.4.74 C | Cisco Secure Client for |
|                                             |                                |                                                  |                           |                   |                     |                |            |                         |
|                                             |                                | Submit                                           |                           |                   |                     |                |            |                         |

| Overview         | Network Devices | Client Pro | ovisioning   | Policy Elements        | Posture Policy   | Policy Sets T         | Troubleshoot   | Reports   | Settings    |                         |
|------------------|-----------------|------------|--------------|------------------------|------------------|-----------------------|----------------|-----------|-------------|-------------------------|
| Client Provision | oning Policy    | Reso       | ources       |                        |                  |                       |                |           |             |                         |
| Client Provisio  | oning Portal    | 🖉 Edit     | + Add ~      | 🖞 Duplicate 📑 Delet    | te               |                       |                |           |             |                         |
|                  |                 |            | Name         |                        |                  | Туре                  | Version        | Last Upda | te 🗸        | Description             |
|                  |                 |            | Lab Profile  |                        |                  | AgentProfile          | Not Applicable | 2024/07/2 | 26 17:23:41 |                         |
|                  |                 |            | Agent Config | uration                |                  | AgentConfig           | Not Applicable | 2024/07/2 | 26 16:00:49 |                         |
|                  |                 |            | NAM Profile  |                        |                  | AgentProfile          | Not Applicable | 2024/07/  | 26 16:00:00 |                         |
|                  |                 |            | CiscoSecure  | ClientComplianceModule | Windows 4.3.4164 | CiscoSecureClientCo   | 4.3.4164.8192  | 2024/07/2 | 26 15:58:44 | Cisco Secure Client Win |
|                  |                 |            | CiscoSecure  | ClientDesktopWindows 5 | .1.4.074         | CiscoSecureClientDe   | 5.1.4.74       | 2024/07/2 | 26 15:56:27 | Cisco Secure Client for |
|                  |                 |            | Cisco-ISE-N  | SP                     |                  | Native Supplicant Pro | Not Applicable | 2023/07/  | 04 05:25:16 | Pre-configured Native S |
|                  |                 |            | CiscoAgentle | ssOSX 5.0.03061        |                  | CiscoAgentlessOSX     | 5.0.3061.0     | 2023/07/  | 04 04:24:14 | With CM: 4.3.3045.6400  |

#### Paso 2. Crear un perfil NAM desde la herramienta Editor de perfiles

Para obtener información sobre cómo configurar un perfil NAM, consulte esta guía <u>Configure</u> <u>Secure Client NAM Profile</u>.

Paso 3. Cargue el perfil de NAM en ISE

Para cargar el perfil de NAM "Configuration.xml" en ISE como perfil de agente, navegue hasta Aprovisionamiento de cliente > Recursos > Recursos de agente desde disco local.

| Overview                   | Network Devices              | Client Provisioning        | Policy Elements           | Posture Policy | Policy Sets | Troubleshoot | Reports | Settings |
|----------------------------|------------------------------|----------------------------|---------------------------|----------------|-------------|--------------|---------|----------|
| Client Provision Resources | oning Policy<br>oning Portal | Agent Resources From Local | Disk > Agent Resources Fr | om Local Disk  |             |              |         |          |
|                            |                              | Category                   | Customer Created          | Packa 🗸 🗸      |             |              |         |          |
|                            |                              | Туре                       | Agent Profile             | ~              |             |              |         |          |
|                            |                              | * Name                     | New Profile               |                |             |              |         |          |
|                            |                              | Description                |                           |                |             |              |         |          |
|                            |                              |                            | Choose File configu       | uration.xml    |             |              |         |          |
|                            |                              |                            |                           |                |             |              |         |          |
|                            |                              | Submit                     | Cancel                    |                |             |              |         |          |

•

Paso 4. Crear un perfil de postura

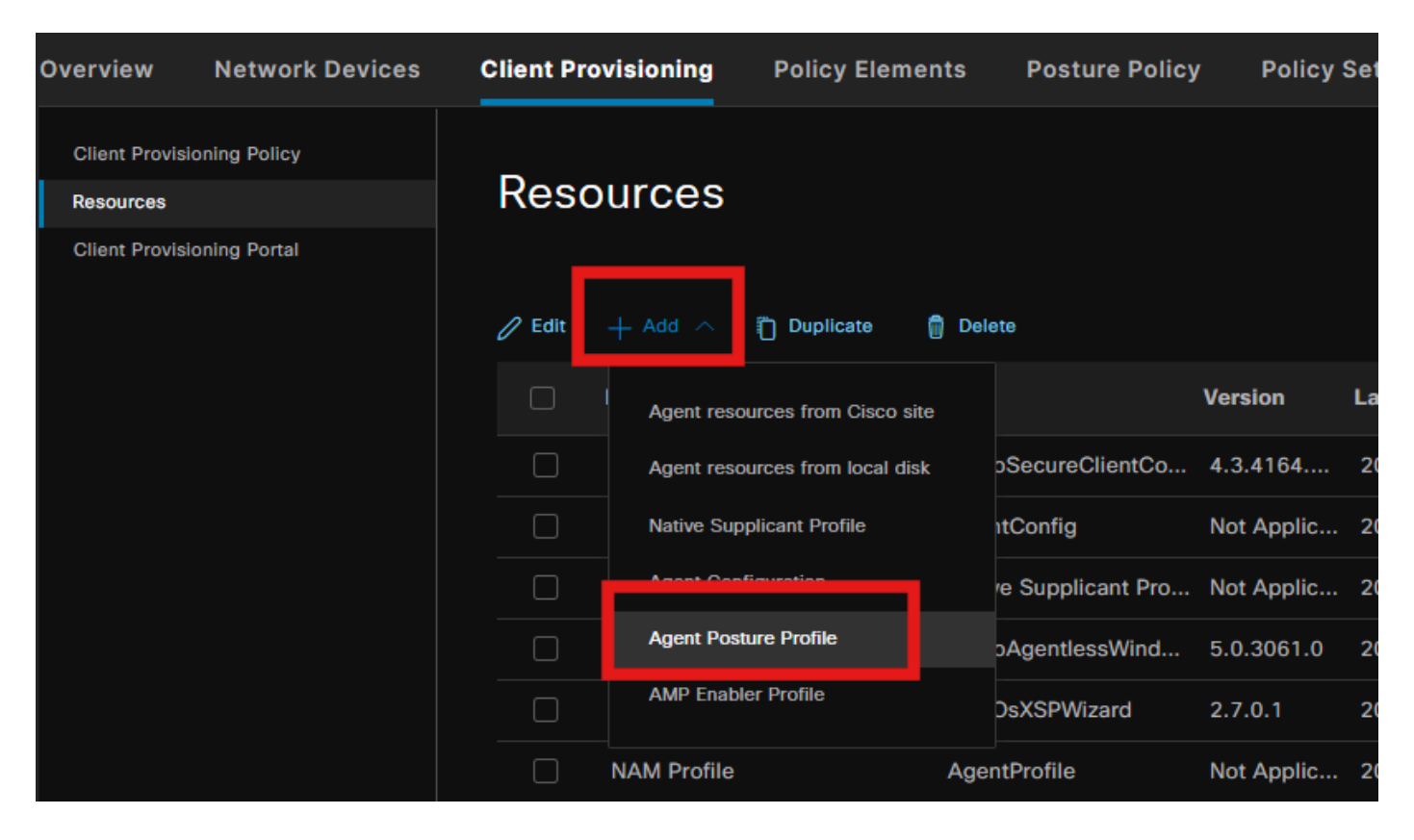

| Overview Network Dev                    | ces Client Provisioning                            | Policy Elements        | Posture Policy | Policy Sets T |
|-----------------------------------------|----------------------------------------------------|------------------------|----------------|---------------|
| Client Provisioning Policy<br>Resources | ISE Posture Agent Profile S                        | Settings > Lab Profile |                |               |
| Client Provisioning Portal              | Agent Posture Pro                                  | file                   |                |               |
|                                         | Name * Posture Profile Description: Agent Behavior |                        |                |               |
|                                         | Parameter                                          |                        | Value          |               |
|                                         | Enable debug log                                   |                        | Yes            | <u> </u>      |
|                                         | Operate on non-80                                  | 2.1X wireless          | No             | ~             |
|                                         | Enable signature ch                                | neck 🕕                 | No             | ~             |

En la sección Protocolo de postura, no olvide agregar \* para permitir que el agente se conecte a todos los servidores.

Paso 5. Crear configuración de agente

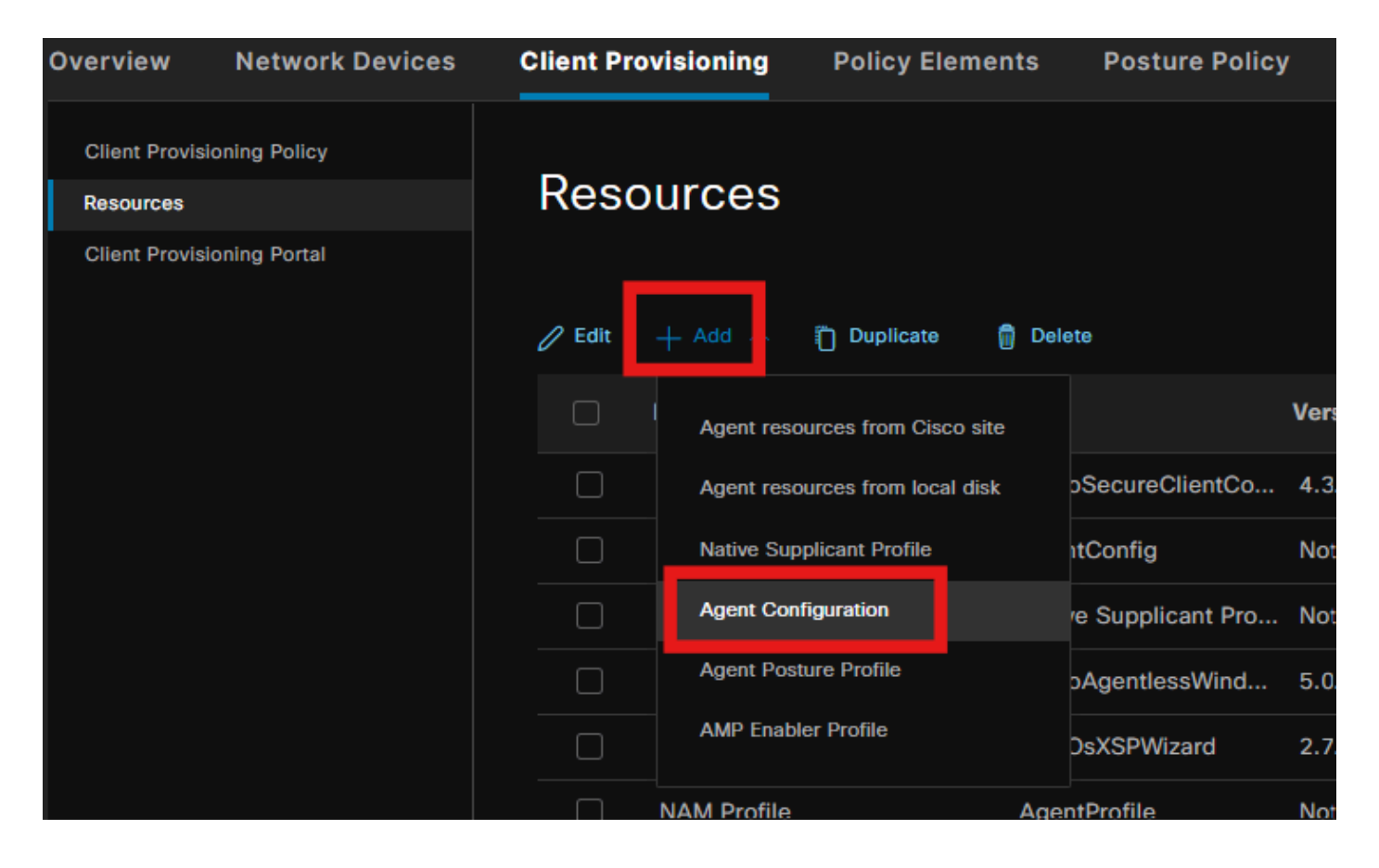

Seleccione el paquete de módulo de cumplimiento y cliente seguro cargado y, en la sección Selección de módulo, seleccione los módulos de estado de ISE, NAM y DART

| E | ngine          |                 |                             | Work         | Centers /     | Posture              |             |  |
|---|----------------|-----------------|-----------------------------|--------------|---------------|----------------------|-------------|--|
|   | Overview       | Network Devices | Client Provisioning         | Policy I     | Elements      | Posture Policy       | Policy Sets |  |
|   | Client Provisi | oning Policy    | Agent Configuration > New A | Agent Config | juration      |                      |             |  |
|   | Client Provisi | oning Portal    |                             |              |               |                      |             |  |
|   |                |                 | * Select Agent Package:     |              | CiscoSecur    | eClientDesktopWindov | ws 5.1 🗸    |  |
|   |                |                 | * Configuration Name:       |              | Agent Conf    | iguration            |             |  |
|   |                |                 | Description:                |              |               |                      |             |  |
|   |                |                 | Description Value No        | otes         |               |                      |             |  |
|   |                |                 | * Compliance Module         | c            | DiscoSecureCl | lientComplianceModul | eW ~        |  |
|   |                |                 |                             |              |               |                      |             |  |
|   |                |                 | Cisco Secure Client         | Module       | Selection     |                      |             |  |
|   |                |                 | ISE Posture                 |              |               |                      |             |  |
|   |                |                 | VPN                         |              |               |                      |             |  |
|   |                |                 | Network Access Manager      | · 🗸          |               |                      |             |  |
|   |                |                 | Secure Firewall Posture     |              |               |                      |             |  |
|   |                |                 | Network Visibility          |              |               |                      |             |  |

En Profile select, elija el perfil Posture y el perfil NAM y haga clic en Submit.

| Overview                     | Network Devices | Client Provis                       | oning       | Policy Elements | Posture | Policy |
|------------------------------|-----------------|-------------------------------------|-------------|-----------------|---------|--------|
|                              | anian Ballou    | Umbrella                            |             |                 |         |        |
| Client Provisio              | oning Policy    | Start Before                        |             |                 |         |        |
| Resources<br>Client Provisio | oning Portal    | Diagnostic<br>and Reporting<br>Tool |             |                 |         |        |
|                              |                 | Profile Sele                        | ction       |                 |         |        |
|                              |                 | * ISE Posture                       | Posture Pro | file            | ~       |        |
|                              |                 | VPN                                 |             |                 | ~       |        |
|                              |                 | Network<br>Access<br>Manager        | NAM Profile | )               | ~       |        |
|                              |                 | Network<br>Visibility               |             |                 | ~       |        |
|                              |                 | Umbrella                            |             |                 | ~       |        |
|                              |                 | Customer<br>Feedback                |             |                 | ~       |        |
|                              |                 |                                     |             |                 |         |        |

### Paso 6. Política de aprovisionamiento de clientes

Cree una directiva de aprovisionamiento de cliente para el sistema operativo Windows y seleccione la configuración de agente creada en el paso anterior.

| Overview                                    | Network Devices | Client Prov                                                                                                    | isioning                                                                                                    | Policy Elements                                                                                                    | Posture Polic                                                                                                    | ey.                                                                               | Policy Sets                                                                                                    | Troublesh                                                                                                    | noot                                                    | Reports                                                                         | Settings                         |      |                                                                                           |        |       |
|---------------------------------------------|-----------------|----------------------------------------------------------------------------------------------------|----------------------------------------------------------------------------------------------------|----------------------------------------------------------------------------------------------------|----------------------------------------------------------------------------------------------------|-----------------------------------------------------------------------------------|----------------------------------------------------------------------------------------------------|----------------------------------------------------------------------------------------------------|---------------------------------------------------------|---------------------------------------------------------------------------------|----------------------------------|------|-------------------------------------------------------------------------------------------|--------|-------|
| Client Provis<br>Resources<br>Cilent Provis | loning Policy   | Client<br>Define the Cl<br>For Agent Cc<br>For Native St<br>Windows Ag<br>Intel architec<br>For Windows<br>Mac ARM64<br>If you config<br>without an A | Provision<br>infiguration: vers<br>applicant Configuration: vers<br>applicant Configuration<br>tures. Mac police<br>Agent ARM64 policies require<br>an ARM64 cl<br>RM64 condition. | Policy to determine<br>sion of agent, agent<br>uration: wizard profil<br>Mac Temporal and I<br>les run the same pa<br>oblicies, configure S<br>no Other Conditions<br>innt provisioning pol<br>This is because an | cy<br>e what users will re-<br>profile, agent comp<br>de and/or wizard. Dr<br>Mac Agentless polic<br>Acage for both arch<br>ession: OS-Archite<br>arm64 configuratio<br>(ry for an OS, ensu<br>endpoint is matche | ceive u<br>ag anc<br>ies su<br>itectur<br>itecture E<br>ins.<br>re that<br>d sequ | ipon login and u<br>module, and/or<br>f drop rules to c<br>pport ARM64. W<br>es.<br>QUALS arm64 in<br>the ARM64 pol<br>entially with the | ser session initia<br>agent customizi<br>hange the order<br>findows policies<br>in the Other Cone<br>icy is at the top<br>policies listed in | ation:<br>ation<br>run s<br>dition:<br>of the<br>n this | package.<br>separate packages<br>is column.<br>e conditions list, at<br>window. | for ARM4 and<br>lead of policies |      |                                                                                           |        |       |
|                                             |                 |                                                                                                    | Rule Name                                                                                                    |                                                                                                    | Identity Groups                                                                                                    |                                                                                   | Operating Sy                                                                                                    | stems                                                                                                    |                                                         | Other Conditions                                                                |                                  |      | Results                                                                                   |        |       |
|                                             |                 | 8 🖂                                                                                                    | IOS                                                                                                    |                                                                                                    | Any                                                                                                    | and                                                                               | Apple IOS All                                                                                                    |                                                                                                    |                                                         | Condition(s)                                                                    |                                  | then | Cisco-ISE-NSP                                                                             |        | 4     |
|                                             |                 | : 🗩                                                                                                    | Android                                                                                                    | н                                                                                                    | Anv                                                                                                    | and                                                                               | Android                                                                                                    | a                                                                                                    | od C                                                    | Condition(s)                                                                    |                                  | then | Cisco-ISE-NSP                                                                             | Edit 🗸 |       |
|                                             |                 | 8 🖬                                                                                                    | Windows                                                                                                    |                                                                                                    | Any                                                                                                    | and                                                                               | Windows All                                                                                                    |                                                                                                    |                                                         | Condition(s)                                                                    |                                  | then | Agent Configuration                                                                       | Edit ~ |       |
|                                             |                 | ∷ ∎                                                                                                    | MAC OS                                                                                                    | r                                                                                                    | Any                                                                                                    | and                                                                               | Mac OSX                                                                                                    | a                                                                                                    | nd C                                                    | Condition(s)                                                                    |                                  | then | CiscoTemporalAgentOSX<br>5.0.03061 And<br>MacOsXSPWizard<br>2.7.0.1 And Cisco-ISE-<br>NSP | Edit ~ |       |
|                                             |                 | 8 🖻                                                                                                    | Chromebook                                                                                                    |                                                                                                    | Any                                                                                                    | and                                                                               | Chrome OS All                                                                                                    |                                                                                                    |                                                         | Condition(s)                                                                    |                                  | then | Cisco-ISE-Chrome-NSP                                                                      |        | •     |
|                                             |                 |                                                                                                    |                                                                                                    |                                                                                                    |                                                                                                    |                                                                                   |                                                                                                    |                                                                                                    |                                                         |                                                                                 |                                  |      |                                                                                           | Save   | Reset |

#### Paso 7. Política de estado

Para obtener información sobre cómo crear la política de estado y las condiciones, consulte esta guía <u>ISE Posture Prescriptive Deployment Guide</u>.

### Paso 8. Agregar dispositivo de red

Para agregar la dirección IP del switch y la clave secreta compartida RADIUS, navegue hasta Administration > Network Resources.

| Engine                                                        |                                                           | Administr                           | ation / Network Resou       | irces               |
|---------------------------------------------------------------|-----------------------------------------------------------|-------------------------------------|-----------------------------|---------------------|
| Network Devices                                               | Network Device Groups                                     | Network Device Profiles             | External RADIUS Serve       | rs RADIUS Server Se |
| Network Devices<br>Default Device<br>Device Security Settings | Network Devices<br>Network Devices<br>Name<br>Description | e List > aaa<br>evices<br>aaa       |                             |                     |
|                                                               | IP Address<br>Device Profil<br>Model Name                 | s ∨ <sup>* IP :</sup> 10.197.213.22 | 2 / <u>32</u> @<br>~ ①<br>~ |                     |

| Engine                                     |               |             | Administ                | ration / Network Resource | S                       |
|--------------------------------------------|---------------|-------------|-------------------------|---------------------------|-------------------------|
| Network Devices                            | Network Devic | e Groups Ne | etwork Device Profiles  | External RADIUS Servers   | RADIUS Server Sequences |
| Network Devices                            |               | Device Type | All Device Types        | Set To D                  | efault                  |
| Default Device<br>Device Security Settings |               | 🗹 🗸 Radil   | JS Authentication Setti | ngs                       |                         |
|                                            |               | RADIUS      | UDP Settings            |                           |                         |
|                                            |               | Protocol    | RADIUS                  |                           |                         |
|                                            |               | Shared Se   | ecret                   | Show                      |                         |
|                                            |               | Use         | Second Shared Secret 🕦  |                           |                         |
|                                            |               |             | Second Shared Secret    |                           |                         |
|                                            |               | CoA Port    | 1700                    |                           | Default                 |

#### Paso 9. Perfil de autorización

Para crear un perfil de redirección de postura, navegue hasta Política > Elementos de política > Resultados.

| Engine                                                                    |                    |                               | Policy / Policy Elements                       |
|---------------------------------------------------------------------------|--------------------|-------------------------------|------------------------------------------------|
| Dictionaries Conditions                                                   | Results            |                               |                                                |
| Authentication > Authorization > Authorization Profiles Downloadable ACLS | Stan<br>For Policy | Export go to Administration > | System > Backup & Restore > Policy Export Page |
|                                                                           | Edit               |                               | Delete                                         |
| Profiling >                                                               |                    | Name                          | Profile                                        |
| Posture >                                                                 |                    |                               | 🗱 Cisco 👔                                      |
| Client Broulsioning                                                       |                    | Cisco_IP_Phones               | 🗯 Cisco 👔                                      |
| Chent Provisioning >                                                      |                    | Cisco_Temporal_Onboard        | # Cisco 🕦                                      |

En la tarea de comando, seleccione el portal de aprovisionamiento de clientes con ACL de redirección.

| Dictionaries Conditions | ults                                                                                      |  |  |  |  |
|-------------------------|-------------------------------------------------------------------------------------------|--|--|--|--|
| Authentication >        | Authorization Profiles > Redirection                                                      |  |  |  |  |
| Authorization ~         | Authorization Profile                                                                     |  |  |  |  |
| Authorization Profiles  | * Name Redirection                                                                        |  |  |  |  |
| Downloadable ACLs       | Description                                                                               |  |  |  |  |
| Profiling >             |                                                                                           |  |  |  |  |
| Posture >               | * Access Type ACCESS_ACCEPT ~                                                             |  |  |  |  |
| Client Provisioning >   | Network Device Profile # Cisco V D                                                        |  |  |  |  |
|                         | Service Template                                                                          |  |  |  |  |
|                         | Track Movement                                                                            |  |  |  |  |
|                         | Agentless Posture                                                                         |  |  |  |  |
|                         | Passive Identity Tracking 🔲 👩                                                             |  |  |  |  |
|                         |                                                                                           |  |  |  |  |
|                         |                                                                                           |  |  |  |  |
|                         | ✓ Common Tasks                                                                            |  |  |  |  |
|                         | Web Redirection (CWA, MDM, NSP, CPP) 🔋                                                    |  |  |  |  |
|                         | Client Provisioning (Posture) V ACL redirect-acl Value Client Provisioning Portal (def: V |  |  |  |  |
|                         | Static IP/Host name/FQDN Suppress Profiler CoA for endpoints in Logical Profile           |  |  |  |  |

### Paso 10. Protocolos permitidos

Vaya a Policy > Policy elements > Results > Authentication > Allowed Protocols, seleccione la configuración de EAP Chaining,

| Dictionaries      | Conditions |   | Results                                                  |
|-------------------|------------|---|----------------------------------------------------------|
|                   |            |   |                                                          |
| Authentication    |            | ~ | Allowed Protocols Services List > Default Network Access |
| Allowed Protocols |            |   | Allowed Protocols                                        |
|                   |            |   |                                                          |
| Authorization     |            | > | Name Default Network Access                              |
|                   |            |   | Description Default Allowed Protocol Service             |
| Profiling         |            | > |                                                          |
| Posture           |            | > |                                                          |

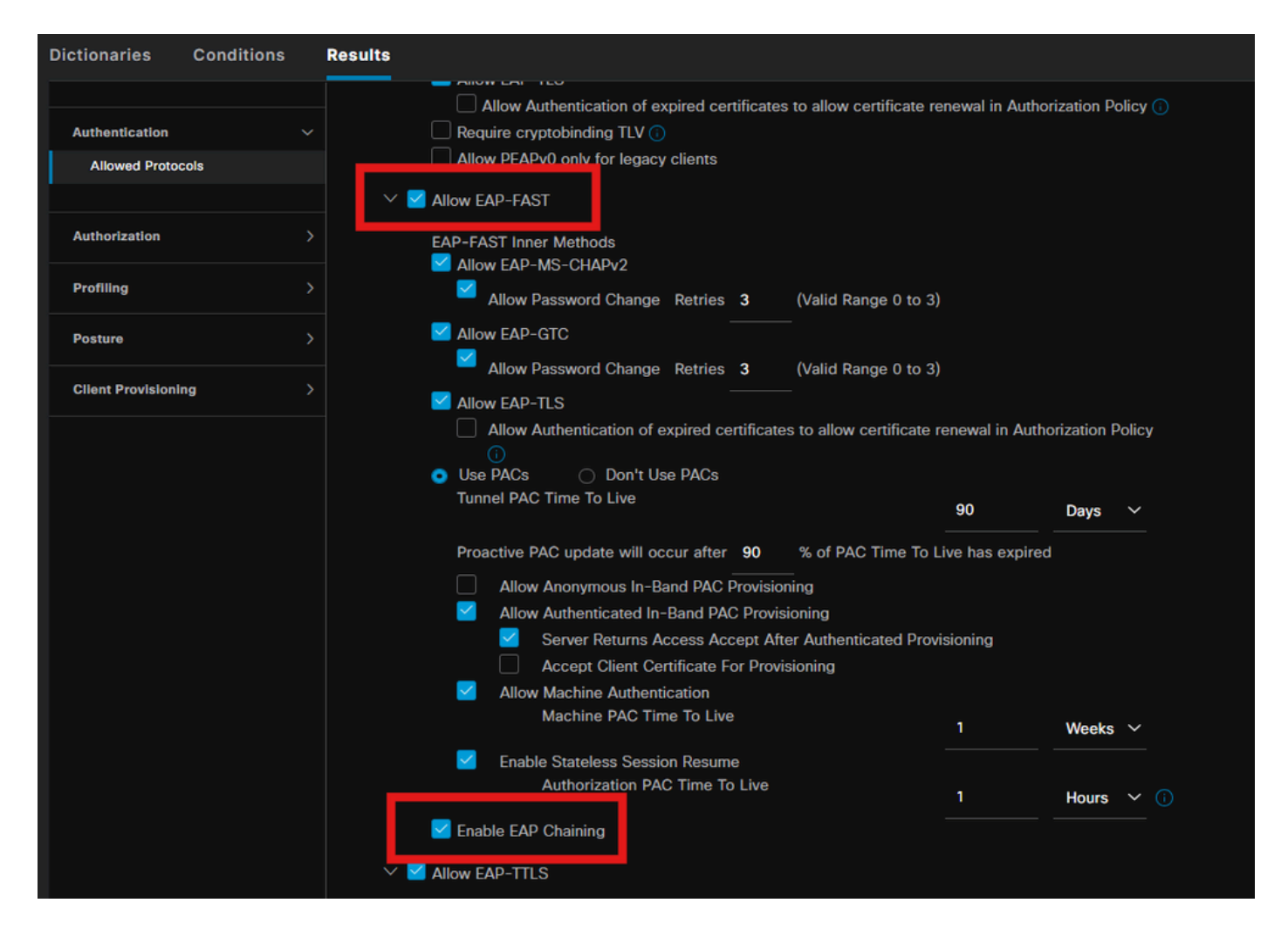

#### Paso 11. Directorio activo

Validar que ISE se haya unido al dominio de directorio activo y que los grupos de dominio estén seleccionados si es necesario para las condiciones de autorización.

| Engine                                                                              | Administration / Identity Management                                                   |
|-------------------------------------------------------------------------------------|----------------------------------------------------------------------------------------|
| Identities Groups External Identity S                                               | Durces Identity Source Sequences Settings                                              |
| External Identity Sources                                                           | Connection Allowed Domains PassivelD Groups Attributes Advanced Settings               |
| <ul> <li>Certificate Authenticat</li> <li>Active Directory</li> <li>PRAD</li> </ul> | * Join Point Name PRAD ()<br>* Active Directory<br>Domain ()                           |
|                                                                                     | + Join + Leave 🛆 Test User 🕺 Diagnostic Tool 🧭 Refresh Table                           |
| Contraction Republic                                                                | ISE Node A ISE Node R Status Domain Controller Site                                    |
| RSA SecurID                                                                         | □ pk3-3.aaa.prad.com PRIMARY Z Operational CXLabs-WIN2022.aaa.pr Default-First-Site-Na |
| SAML Id Providers                                                                   |                                                                                        |
| 🗎 Social Login                                                                      |                                                                                        |
|                                                                                     |                                                                                        |

Administration > Identity Management > External Identity Sources > Active Directory

#### Paso 12. Conjuntos de políticas

Cree un conjunto de políticas en ISE para autenticar la solicitud dot1x. Vaya a Política > Conjuntos de políticas.

| Engi | ne     |        |                 |                    | Policy / Policy Sets | 🔺 Evaluati         | ion Mode 87 Days | Q (    | <u>ه</u> ۱ | Q   9 |
|------|--------|--------|-----------------|--------------------|----------------------|--------------------|------------------|--------|------------|-------|
|      | Policy | / Sets | ]               |                    |                      | Reset              |                  |        |            | Save  |
|      |        | Status | Policy Set Name | Description        | Conditions           | Allowed Protocols  | / Server Sequen  | e Hits | Actions    | View  |
|      | 0      | Search |                 |                    |                      |                    |                  |        |            |       |
|      |        |        | Dot1x Policy    |                    | Wired_802.1X         | Default Network Ac | cess 🧷           |        | ¢          |       |
|      |        |        | Default         | Default policy set |                      |                    |                  |        | ¢          |       |
|      |        |        |                 |                    |                      |                    |                  |        |            |       |

Seleccione el directorio activo como origen de identidad para la política de autenticación.

| VAuthentication Policy(1) |                   |      |         |
|---------------------------|-------------------|------|---------|
| Status Rule Na            | me Conditions Use | Hits | Actions |
| Q Search                  |                   |      |         |
|                           | +                 |      |         |
|                           | PRAD (II ~ V      |      |         |
| 🥏 Default                 | > Options         |      | ŝ       |
|                           |                   |      |         |

Configure diferentes reglas de autorización basadas en el estado desconocido, no conforme y conforme.

En este caso práctico.

- Acceso inicial: redirección a ISE Client Provisioning Portal para instalar Secure client agent y
   NAM Profile
- Acceso desconocido: acceso al portal de aprovisionamiento de clientes para la detección de estado basada en redirección
- · Acceso conforme: acceso completo a la red
- No conforme: denegar acceso

| ∼Auth | orization | Policy(5)            |      |                                                                                                    |              |               |       |      |         |
|-------|-----------|----------------------|------|----------------------------------------------------------------------------------------------------|--------------|---------------|-------|------|---------|
|       |           |                      |      |                                                                                                    | Results      |               |       |      |         |
| Ð     | Status    | Rule Name            | Cond | litions                                                                                                    | Profiles     | Security Grou | ips   | Hits | Actions |
|       | ) Search  |                      |      |                                                                                                    |              |               |       |      |         |
|       |           | Non-compliant Access | AND  | Session-PostureStatus EQUALS NonCompliant     Network Access-EapChainingResult EQUALS User and machine both succeeded                        |              |               |       |      | ¢       |
|       |           | Unknown Access       | AND  | Session-PostureStatus EQUALS Unknown     Network Access EapChainingResult EQUALS User and machine both succeeded                             | Redirection  |               |       |      | ¢       |
|       |           | Compliant Access     |      | L         Session-PostureStatus EQUALS Compliant           Q         Network Access-EapChainingResult EQUALS User and machine both succeeded | PermitAccess |               |       |      | ¢       |
|       |           | Initial Access       |      | PRAD-ExternalGroups EQUALS aaa.prad.com/Users/Domain Computers                                                                               | Redirection  |               |       |      | ŝ       |
|       |           | Default              |      |                                                                                                    |              |               |       |      | ¢       |
|       |           |                      |      |                                                                                                    |              |               |       |      |         |
|       |           |                      |      |                                                                                                    |              |               | Reset |      | Save    |

# Verificación

Paso 1. Descargue e instale el módulo Secure Client Posture/NAM desde ISE

Seleccione el terminal autenticado a través de dot1x, pulsando "Acceso inicial" Regla de autorización. Vaya a Operaciones > Radio > Registros en directo

| Ø | Seset Repeat Counts   | 🗇 Export To | ×       |                   |                        |                         |                                |                        | Filter 🗸 🔞     |
|---|-----------------------|-------------|---------|-------------------|------------------------|-------------------------|--------------------------------|------------------------|----------------|
|   | Time                  | Status      | Details | Endpoint ID       | Identity               | Authentication Policy   | Authorization Policy           | Authorization Profiles | Posture Status |
|   |                       |             |         | B4:96:91:F9:56:88 |                        |                         |                                |                        |                |
|   | Jul 27, 2024 12:10:17 | •           | 6       |                   |                        | Dot1x Policy >> Default | Dot1x Policy >> Initial Access | Redirection            |                |
|   | Jul 27, 2024 12:10:17 | 2           | 6       |                   |                        | Dot1x Policy >> Default | Dot1x Policy >> Initial Access | Redirection            |                |
|   | Jul 27, 2024 12:09:31 | 2           | 6       | B4:96:91:F9:56:8B | host/DESKTOP-QSCE4P3.a | Dot1x Policy >> Default | Dot1x Policy >> Initial Access | Redirection            | Pending        |

En Switch, especifique la URL de redirección y la ACL que se aplicarán para el punto final.

Switch#show authentication session interface te1/0/24 details Interfaz: TenGigabitEthernet1/0/24 IIF-ID: 0x19262768 Dirección MAC: x4x6.xxxx.xxxx Dirección IPv6: desconocida Dirección IPv4: <client-IP> Nombre de usuario: host/DESKTOP-xxxxx.aaa.prad.com Estado: autorizado Dominio: DATOS Modo de host Oper: host único Oper control dir: both Tiempo de espera de sesión: N/D ID de sesión común: 16D5C50A0000002CF067366B ID de sesión de Acct: 0x000001f Mango: 0x7a000017 Política actual: POLICY\_Te1/0/24

Políticas locales: Plantilla de servicio: DEFAULT\_LINKSEC\_POLICY\_SHOULD\_SECURE (prioridad 150) Política de seguridad: debe proteger Estado de seguridad: enlace no seguro

Políticas de servidor: URL Redirect ACL: redirect-acl Redirección de URL: <u>https://ise33.aaa.prad.com:8443/portal/gateway?sessionId=16D5C50A0000002CF067366A&portal=ee39</u> <u>7180-4995-8aa2-9fb282645a8f&action=cpp&token=518f857900a37f9afc6d2da8b6fe3bc2</u> ACS ACL: xACSACLx-IP-PERMIT\_ALL\_IPV4\_TRAFFIC-57f6b0d3

Lista de estados de método: Estado del método dot1x Auténtica Correcta

Switch#sh device-tracking database interface te1/0/24

Network Layer Address Link Layer Address Interface vlan prlvl age state Tiempo restante ARP X.X.X.X b496.91f9.568b Te1/0/24 1000 0005 4mn ALCANZABLE 39 s try 0

En el terminal, verifique el tráfico redirigido a la condición de ISE y haga clic en Start para descargar Network Setup Assistant en el terminal.

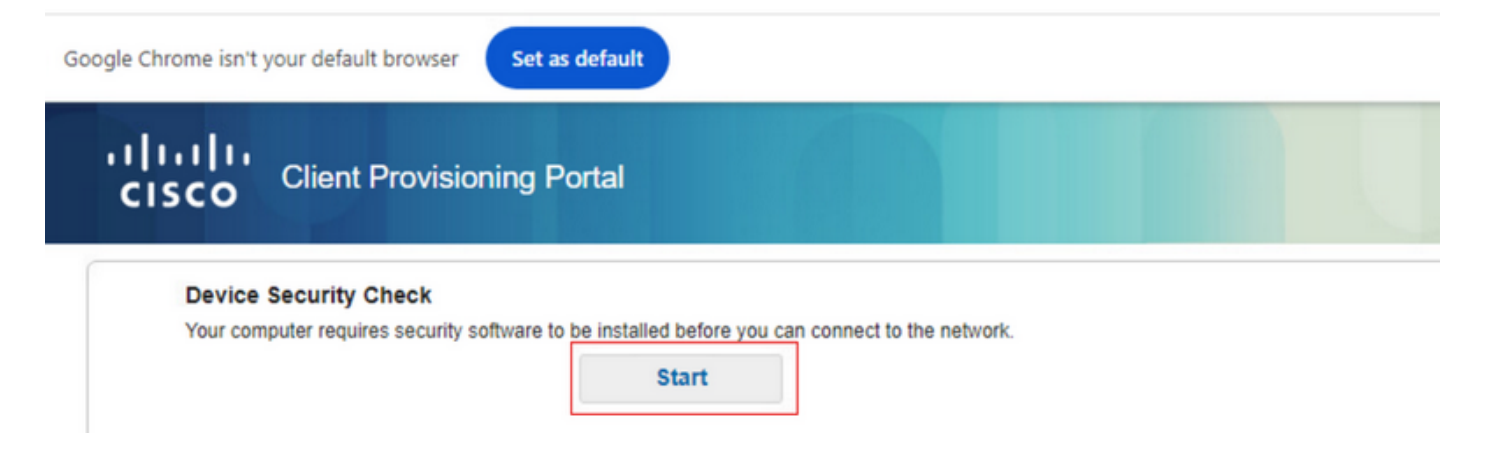

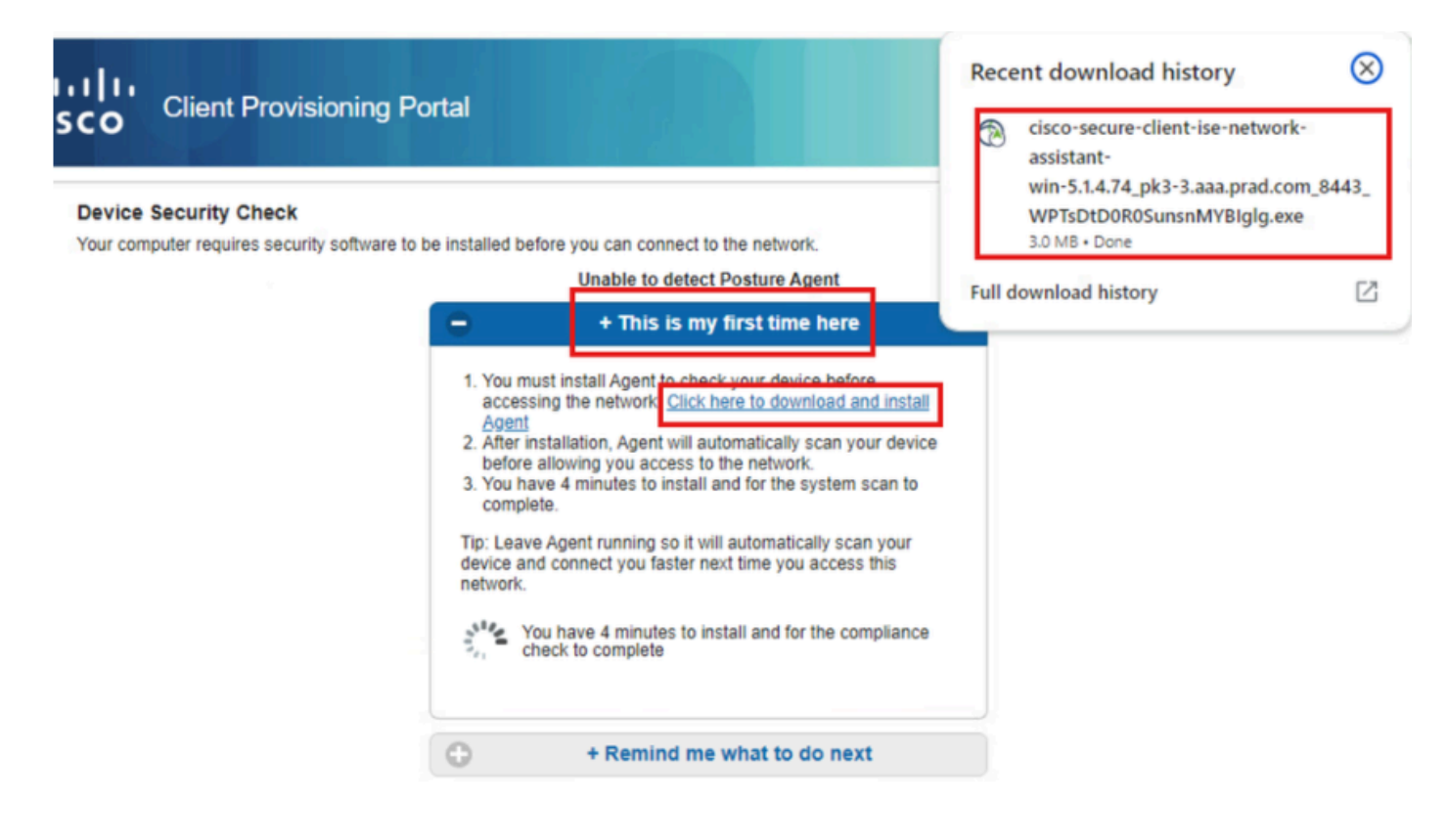

Haga clic en Run para instalar la aplicación NSA.

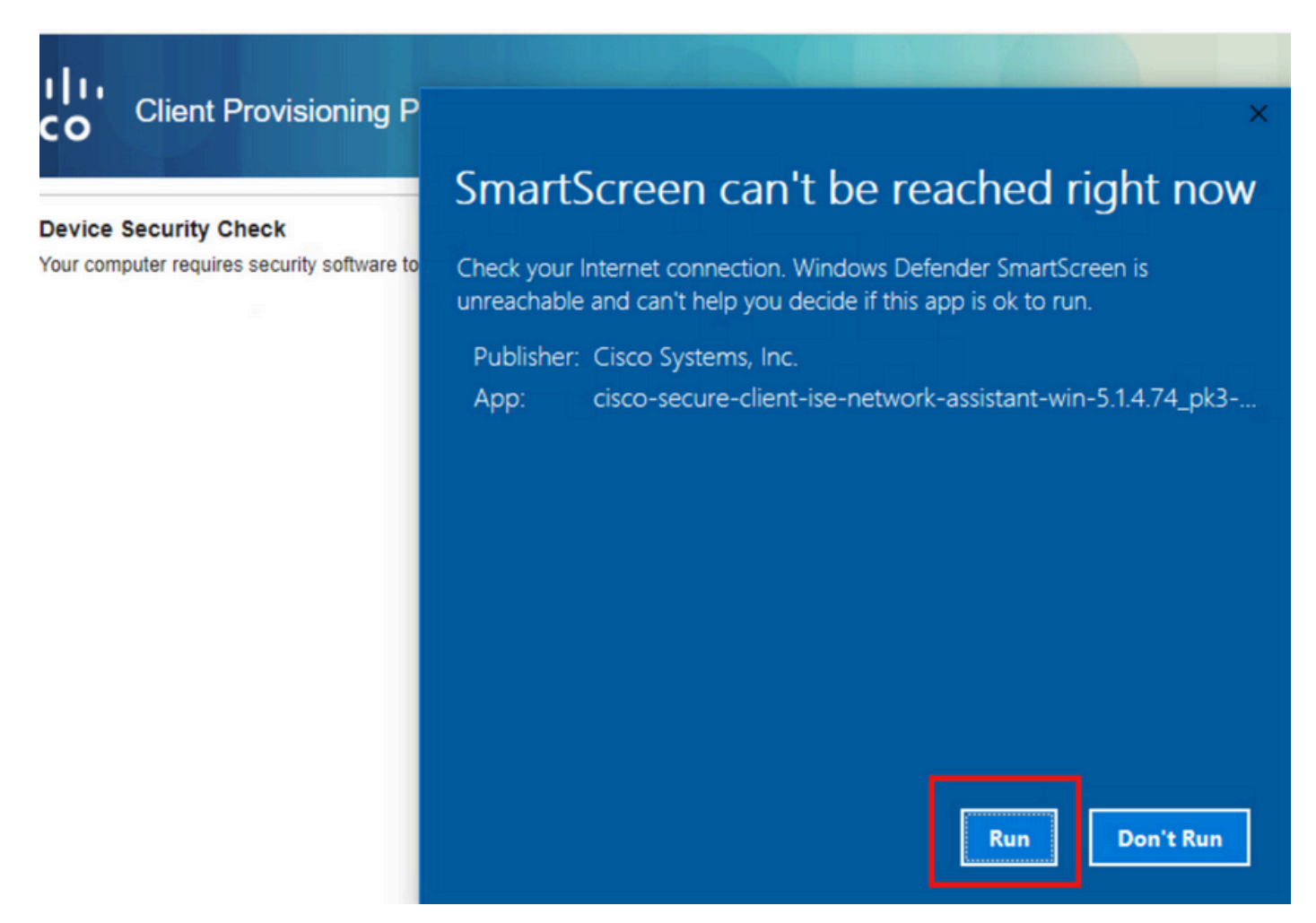

Ahora, la NSA invoca la descarga de Secure Client Agent desde ISE e instala la condición, el

módulo NAM y NAM Profile configuration.xml .

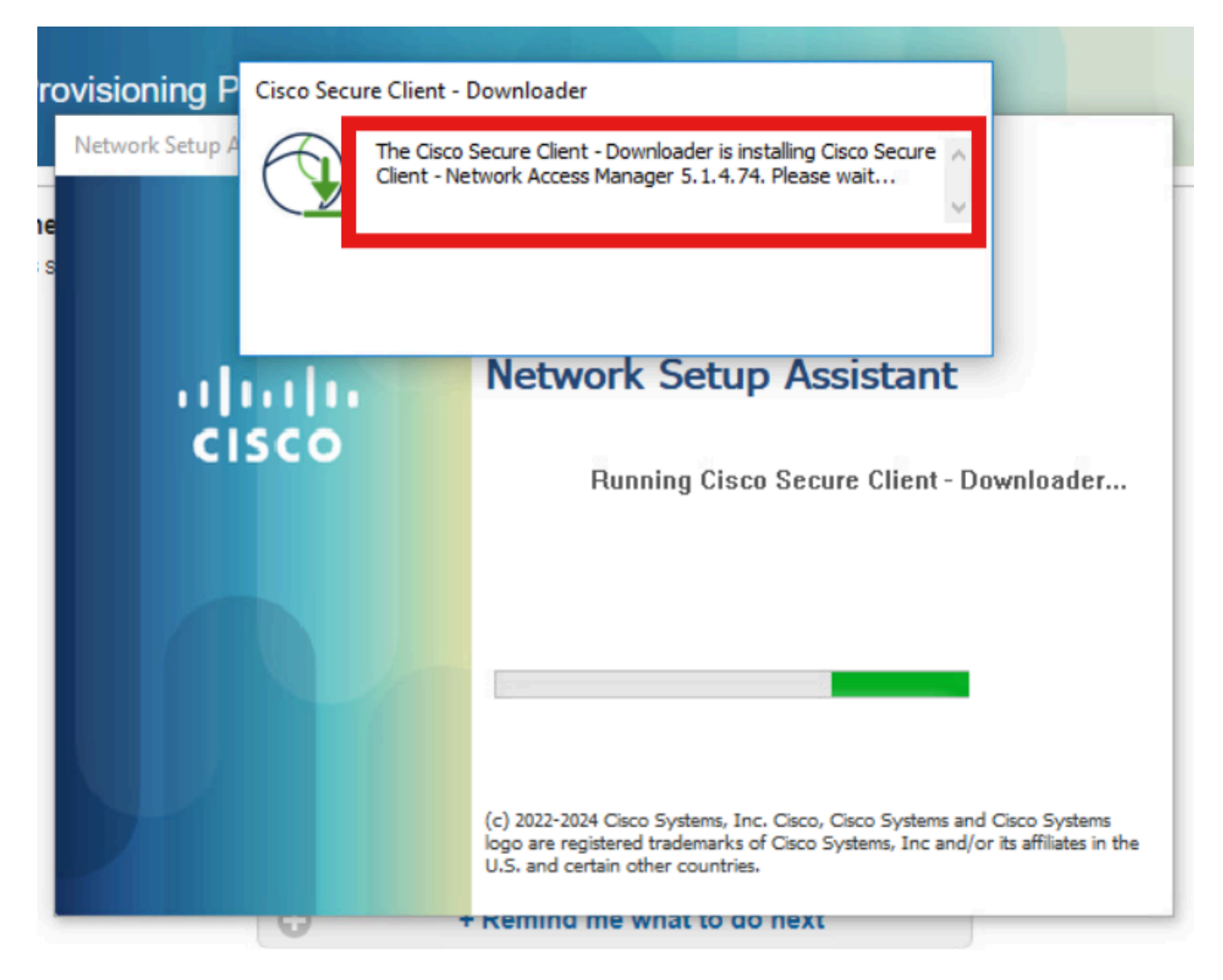

Mensaje de reinicio que se activa tras la instalación de NAM. Haga clic en Sí

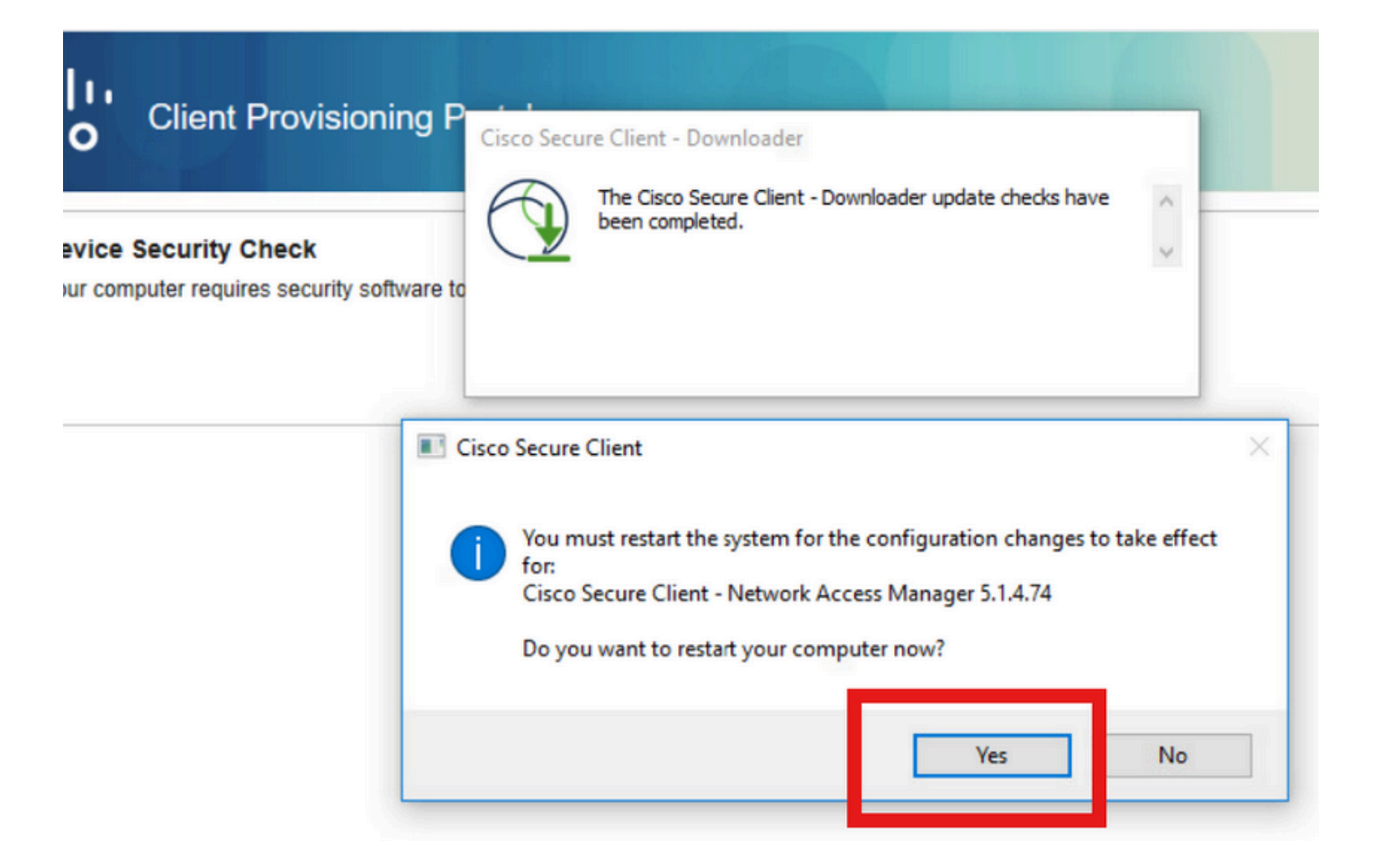

#### Paso 2. EAP-FAST

Una vez que el equipo se reinició y el usuario inició sesión, el NAM autentica tanto al usuario como al equipo a través de EAP-FAST.

Si el terminal se autentica correctamente, NAM muestra que está conectado y el módulo de postura activa el análisis de posición.

| 🕑 Cisco Secu  | re Client                            |         |    |            | ×       |
|---------------|--------------------------------------|---------|----|------------|---------|
|               | AnyConnect VPN:<br>Ready to connect. | ~       | ]  | Connect    |         |
|               | Network:<br>Connected (<br>wired     | • • • • | 2  | <b>X</b> ~ |         |
|               | ISE Posture:<br>Scanning system      | 10%     | Sc | an Again   |         |
| <b>\$</b> (1) |                                      |         |    |            | 4114114 |

En ISE Live Logs, el terminal está alcanzando ahora la regla de acceso desconocido.

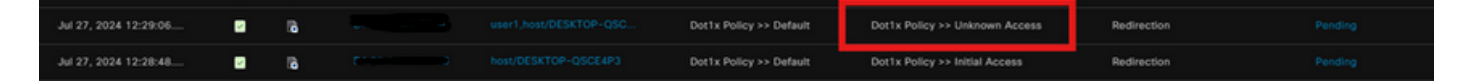

Ahora el protocolo de autenticación es EAP-FAST basado en la configuración del perfil NAM y el resultado de EAP-Chaining es "correcto".

| AcsSessionID                                                                                                    | pk3-3/511201330/230                                                                                    |
|----------------------------------------------------------------------------------------------------|----------------------------------------------------------------------------------------------------|
| NACRadiusUserName                                                                                                    | user1                                                                                                  |
| NACRadiusUserName                                                                                                    | host/DESKTOP-QSCE4P3                                                                                   |
| SelectedAuthenticationIden                                                                                                    | PRAD                                                                                                   |
| AuthenticationStatus                                                                                                    | AuthenticationPassed                                                                                   |
| IdentityPolicyMatchedRule                                                                                                    | Default                                                                                                |
| AuthorizationPolicyMatched                                                                                                    | Unknown Access                                                                                         |
| IssuedPacInfo                                                                                                    | Issued PAC type=Machine Authorization with expiration time:<br>Sat Jul 27 01:29:06 2024                |
|                                                                                                    |                                                                                                    |
| EndPointMACAddress                                                                                                    |                                                                                                    |
| EndPointMACAddress<br>EapChainingResult                                                                                                    | User and machine both succeeded                                                                        |
| EndPointMACAddress<br>EapChainingResult<br>ISEPolicySetName                                                                                                    | User and machine both succeeded Dot1x Policy                                                           |
| EndPointMACAddress<br>EapChainingResult<br>ISEPolicySetName<br>IdentitySelectionMatchedRule                                                                                                   | User and machine both succeeded Dot1x Policy Default                                                   |
| EndPointMACAddress<br>EapChainingResult<br>ISEPolicySetName<br>IdentitySelectionMatchedRule<br>AD-User-Resolved-Identities                                                                    | User and machine both succeeded<br>Dot1x Policy<br>Default<br>user1@aaa.prad.com                       |
| EndPointMACAddress<br>EapChainingResult<br>ISEPolicySetName<br>IdentitySelectionMatchedRule<br>AD-User-Resolved-Identities<br>AD-User-Candidate-<br>Identities                                | User and machine both succeeded Dot1x Policy Default user1@aaa.prad.com                                |
| EndPointMACAddress<br>EapChainingResult<br>ISEPolicySetName<br>IdentitySelectionMatchedRule<br>AD-User-Resolved-Identities<br>AD-User-Candidate-<br>Identities<br>AD-Host-Resolved-Identities | User and machine both succeeded<br>Dot1x Policy<br>Default<br>user1@aaa.prad.com<br>user1@aaa.prad.com |

#### Paso 3. Análisis de estado

El módulo de estado de cliente seguro activa el análisis de estado y se marca como queja según la política de estado de ISE.

| S Cisco Secu  | ure Client                                            | - |                 |
|---------------|-------------------------------------------------------|---|-----------------|
|               | AnyConnect VPN:<br>Use a browser to gain access.      | ~ | Connect         |
| Web Auther    | ntication Required                                    |   |                 |
|               | Network:<br>Connected ( )<br>wired                    |   | × × ≔           |
|               |                                                       |   |                 |
|               | ISE Posture:<br>Compliant.<br>Network access allowed. |   | Scan Again      |
|               |                                                       |   |                 |
|               | $\sim$ $\sim$ $\sim$ $\sim$                           |   |                 |
| <b>\$</b> (1) |                                                       |   | -1[1.1]<br>CISC |

La CoA se activa después del análisis de posición y ahora el punto final llega a la política de acceso a quejas.

| ø |                       |        |         |                   |                      |                         |                                  |                        |                |   |
|---|-----------------------|--------|---------|-------------------|----------------------|-------------------------|----------------------------------|------------------------|----------------|---|
|   | Time                  | Status | Details | Endpoint ID       | Identity             | Authentication Policy   | Authorization Policy             | Authorization Profiles | Posture Status |   |
| × |                       |        |         | 84:96:91:F9:56:88 |                      |                         |                                  |                        |                |   |
|   | Jul 27, 2024 12:29:32 | •      | 18      |                   |                      | Dot1x Policy >> Default | Dot1x Policy >> Compliant Access | PermitAccess           | Compliant      | ł |
|   | Jul 27, 2024 12:29:32 | ۵      | 6       |                   |                      | Dot1x Policy >> Default | Dot1x Policy >> Compliant Access | PermitAccess           | Compliant      | E |
|   | Jul 27, 2024 12:29:31 |        | 6       |                   |                      |                         |                                  |                        | Compliant      | ÷ |
|   | Jul 27, 2024 12:29:06 |        | 18      |                   |                      | Dot1x Policy >> Default | Dot1x Policy >> Unknown Access   | Redirection            |                | ÷ |
|   | Jul 27, 2024 12:28:48 | 2      | 6       |                   | host/DESKTOP-QSCE4P3 | Dot1x Policy >> Default | Dot1x Policy >> Initial Access   | Redirection            | Pending        | ŝ |

# Troubleshoot

#### Paso 1. Perfil NAM

Verifique que el archivo configuration.xml del perfil NAM esté presente en esta trayectoria en la PC después de la instalación del módulo NAM.

C:\ProgramData\Cisco\Cisco Secure Client\Network Access Manager\system

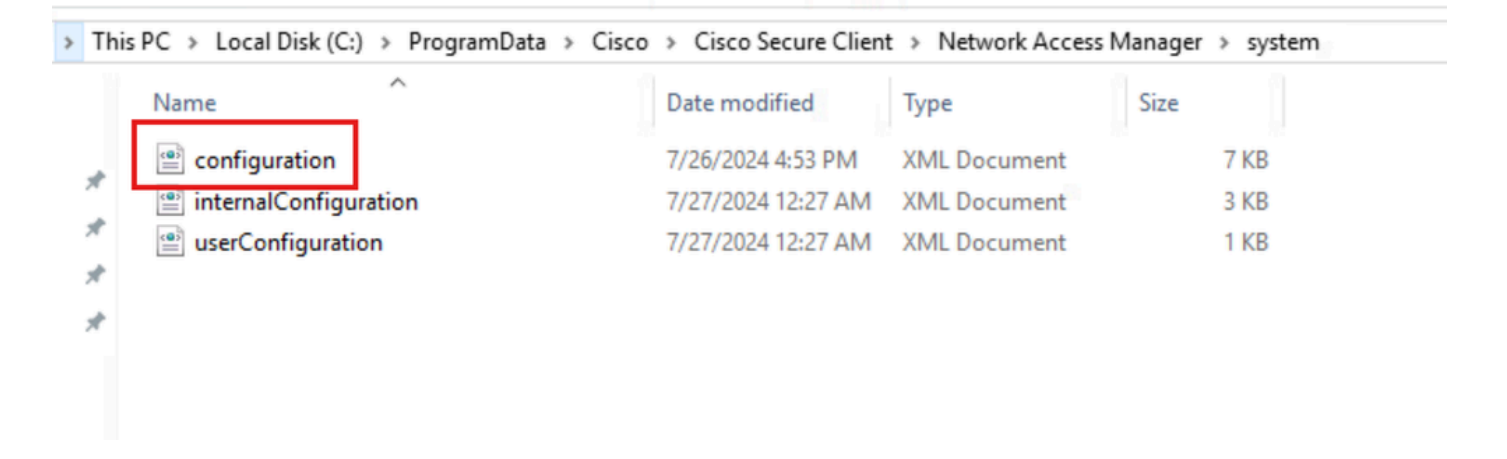

#### Paso 2. Registro extendido NAM

Haga clic en el icono Secure Client de la barra de tareas y seleccione el icono "settings" (configuración).

| O Cisco Secur | re Client                                             | - |            | $\times$         |
|---------------|-------------------------------------------------------|---|------------|------------------|
|               | AnyConnect VPN:<br>Ready to connect.                  |   | Connect    |                  |
|               | Network:<br>Connected ( )<br>wired                    |   | <b>8</b> ~ | 1                |
|               | ISE Posture:<br>Compliant.<br>Network access allowed. |   | Scan Again |                  |
| \$ ①          | <b>A</b>                                              |   |            | altalta<br>cisco |

Vaya a la pestaña Red > Configuración de registro. Marque la casilla de verificación Enable Extended Logging.

Establezca el tamaño del archivo de captura de paquetes en 100 MB.

Después de reproducir el problema, haga clic en Diagnostics para crear el paquete DART en el terminal.

| cisco                                    | Secure (                                        | Client                                                                                                    |
|------------------------------------------|-------------------------------------------------|----------------------------------------------------------------------------------------------------|
| Status Overvie                           | ew .                                            | Network Access Manager                                                                                      |
| AnyConnect V                             | 'PN                                             | Configuration Log Settings Statistics Message History                                                       |
| Network                                  | >                                               | Enable Extended Logging                                                                                     |
| ISE Posture                              |                                                 | IHV: Off ~                                                                                                  |
|                                          |                                                 | Filter Driver: Off ~<br>Credential Provider<br>Packet Capture<br>Maximum Packet Capture File Size (MB): 100 |
| Collect diagnosti<br>installed o<br>Diag | c information for all<br>components,<br>nostics |                                                                                                    |

La sección Historial de Mensajes muestra los detalles de cada paso que NAM realizó.

Paso 3. Depuraciones en el switch

Habilite estos debugs en el switch para resolver problemas de dot1x y flujo de redirección.

debug ip http all

debug ip http transactions

debug ip http url

set platform software trace smd switch active R0 aaa debug set platform software trace smd switch active R0 dot1x-all debug set platform software trace smd switch active R0 radius debug set platform software trace smd switch active R0 auth-mgr-all debug set platform software trace smd switch active R0 eap-all debug set platform software trace smd switch active R0 eap-all debug

set platform software trace smd switch active R0 epm-redirect debug

set platform software trace smd switch active R0 webauth-aaa debug

set platform software trace smd switch active R0 webauth-httpd debug

Para ver los registros

show logging

show logging process smd internal

Paso 4. Depuraciones en ISE

Recopile el paquete de soporte de ISE con estos atributos que se establecerán en el nivel de depuración:

- postura
- portal
- aprovisionamiento
- Runtime-AAA
- nsf
- nsf-session
- suizo
- client-webapp

# Información Relacionada

Configuración de Secure Client NAM

Guía de implementación prescriptiva de estado de ISE

Resolución de problemas Dot1x en switches Catalyst serie 9000

#### Acerca de esta traducción

Cisco ha traducido este documento combinando la traducción automática y los recursos humanos a fin de ofrecer a nuestros usuarios en todo el mundo contenido en su propio idioma.

Tenga en cuenta que incluso la mejor traducción automática podría no ser tan precisa como la proporcionada por un traductor profesional.

Cisco Systems, Inc. no asume ninguna responsabilidad por la precisión de estas traducciones y recomienda remitirse siempre al documento original escrito en inglés (insertar vínculo URL).